## Office 365 Setup Guide for Students

Office 365 is Microsoft's online platform and allows students and teachers to use apps such as Word, Excel, PowerPoint and OneNote on any device with files stored in the cloud.

With Office 365 students are able to install Microsoft Office on up to 5 devices. The devices can be any platform and could include systems running Windows, Mac or iPad. Office 365 also gives students and staff up to 1TB of online storage for files.

To get started using Office 365 you need to register online to activate your account. Access relies on your school username and password. Once activated you will also be able to use the Word, Excel, Powerpoint and OneNote iPad apps.

1) Visit the following site <a href="http://office.com/getoffice365">http://office.com/getoffice365</a> and click "Find out if you're eligible"

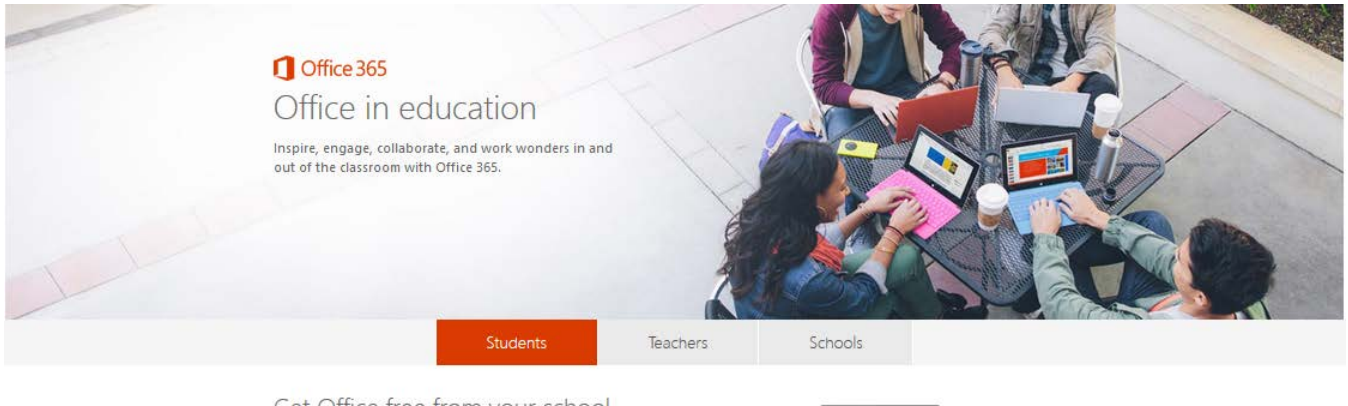

Get Office free from your school Office 365 Education Plus is available for free to students who are enrolled at qualifying schools. Install Office on up to 5 PCs or Mass and on other mobile devices, including Android<sup>41</sup>, iPad<sup>4</sup>, and Windows tablets. And access Office 365 services like 1 TB OneDrive online storage and Yammer.

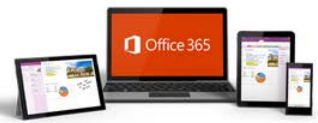

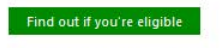

If you're eligible, so are your classmates. Have them sign up at www.office.com/getOffice365.

 For students please enter your school username in the form of <u>firstname.lastname.00@education.tas.edu.au</u> it is slightly different to the .gov.au that you normally use for your email. Staff please use your regular email address.

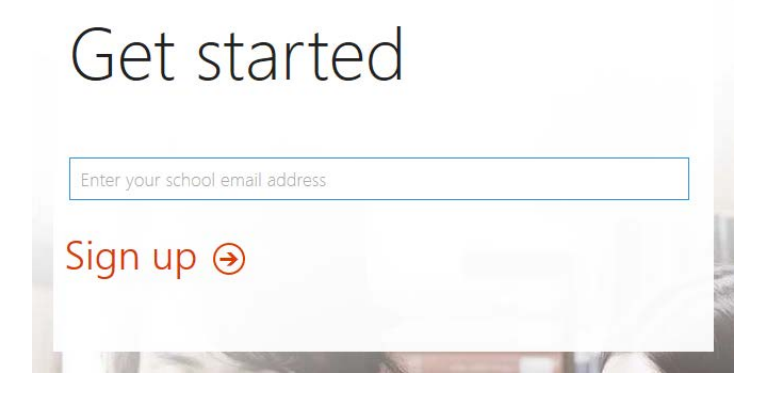

3) Click "Continue" if you do not get to this screen, check you have entered your username correctly.

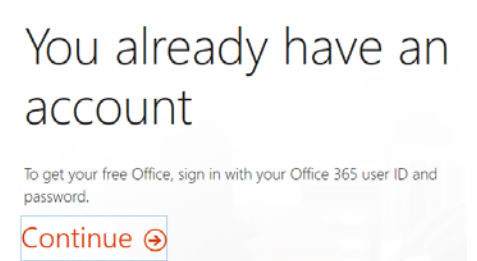

4) You will be redirected to a Department Of Education logon screen, make sure you username is correct and also enter your regular school password.

|                         | Tasmana<br>Faller the profibility                                                                                                    |                                                                                                    |
|-------------------------|----------------------------------------------------------------------------------------------------|----------------------------------------------------------------------------------------------------|
| Username i<br>username@ | nust be<br>Deducation.tas.edu.au                                                                                                    | Almost there                                                                                                    |
|                         | ulh.teststudent@education.tas.gov.au<br>Password                                                                                                    | You're signed in as ulh.teststudent@education.tas.gov.au<br>By choosing <b>Start</b> , you agree to our terms and conditions and understand that your name and email<br>address will be visible to other people in your institution. Microsoft Privacy Policy |
|                         | Sign in<br>Sign-in to this page uses your Education domain<br>credentials. If your account has expired or you need to<br>reset your password visit here . | Start ⊛                                                                                                    |

- 5) Once signed it you will need to agree to the terms and conditions. It may take a few minutes to setup.
- 6) Once you get to the screen below, your account is activated and ready to go. You will be able to logon to any of the Microsoft apps on iPads.

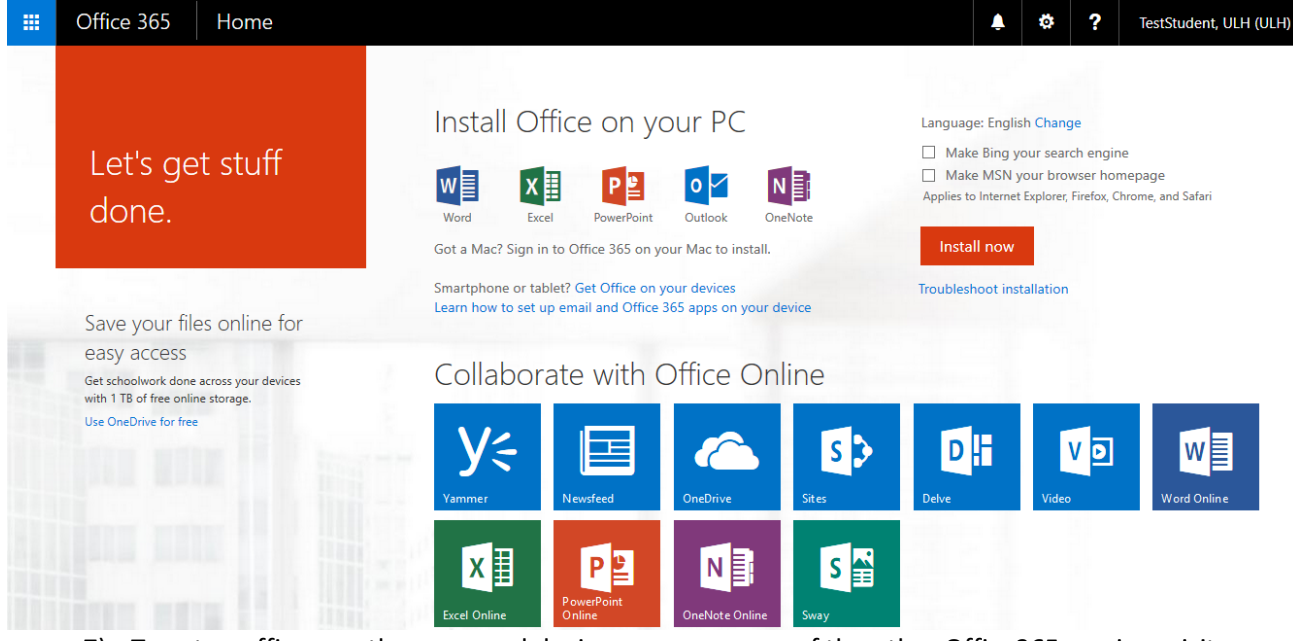

 To setup office on other personal devices or access any of the other Office365 services visit <u>http://portal.office.com</u>